# Что делать если браузер блокирует скачивание файла?

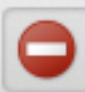

Chrome заблокировал этот файл как вредоносный.

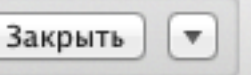

## 1 Откройте меню браузера

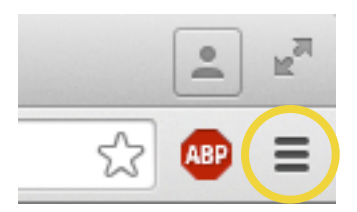

### 2 Выберите пункт «Настройки»

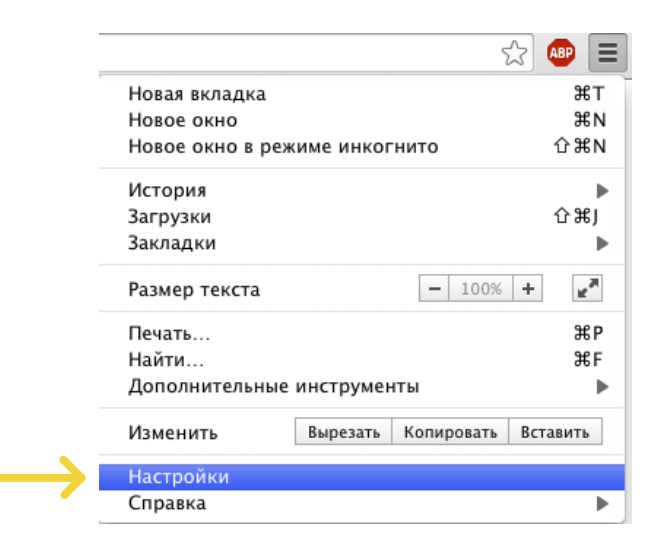

#### 3 Выберите пункт «Показать дополнительные настройки»

#### Браузер по умолчанию

В настоящий момент браузером по умолчанию является Google Chrome.

Показать дополнительные настройки

# 4 На время скачивания файла, уберите галочку с пункта «Защитить устройство от опасных сайтов»

| Ли            | чные данные                                                                                      |
|---------------|--------------------------------------------------------------------------------------------------|
|               | Настройки контента Очистить историю                                                              |
|               | Браузер Google Chrome может использовать различные веб-службы, которые делают работу в           |
|               | Интернете более удобной и приятной. Если требуется, эти службы можно отключить. <u>Подробнее</u> |
|               | 🕢 Использовать веб-службу для разрешения проблем, связанных с навигацией                         |
|               | Показывать подсказки при вводе поисковых запросов и URL                                          |
|               | Запрашивать настройки и файлы для ускорения загрузки страниц                                     |
|               | Автоматически отправлять в Google информацию о возможных проблемах безопасности                  |
| $\rightarrow$ | Защитить устройство от опасных сайтов                                                            |
|               | Использовать веб-службу для проверки правописания                                                |
|               | Автоматически отправлять в Google статистику использования и отчеты о сбоях                      |
|               | 🗌 Отправлять запрет отслеживания с исходящим трафиком                                            |